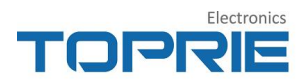

# TP410 温湿度露点传感器 使用说明书

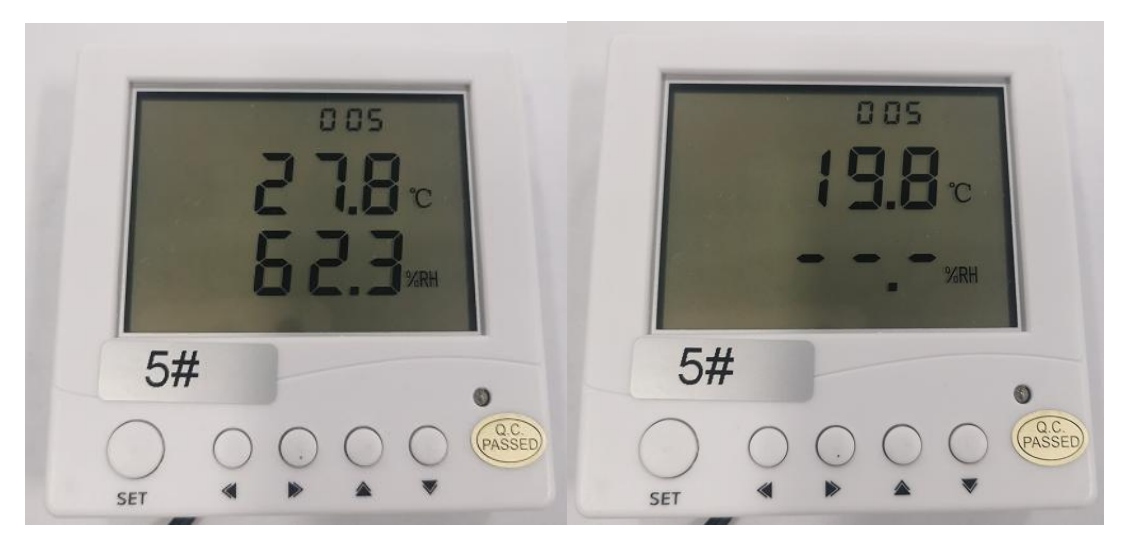

# 温度、湿度 (每5秒切换一次) 露点

深圳市拓普瑞电子有限公司编制 文件版本号: 202404092345101

更多产品资讯详见 www.toprie.cn

# 目录

| ─. | TP410 介绍               | 3    |
|----|------------------------|------|
| 二、 | TP410 规格参数             | 3    |
| 三. | 安装方法                   | 5    |
|    | 3.1 外形尺寸和接口定义          | 5    |
|    | 3.2 安装                 | 6    |
| 四. | 使用方法                   | 7    |
|    | 4.1 按键定义               | 7    |
|    | 4.2 按键操作               | 7    |
|    | 4.3 软件操作               | 8    |
| 五. | ModBus RTU 通信协议        | . 10 |
|    | 5.1 串口标准               | .10  |
|    | 5.2 标准 ModBus RTU 协议格式 | . 10 |
|    | 5.3 自定义协议, 非标准 ModBus  | .12  |
| 六. | 注意事项                   | .13  |

# 一. TP410 介绍

TP410 是一款通用性、壁挂式的温湿度采集器,具有外观简洁,字体清晰,安装简便,可广泛使用于各种办公场所,生产车间,楼宇等

TP410 电路采用开关降压 DC-DC 供电,单片机间歇性唤醒工作, LCD 低功耗驱动显示,485 通信,整机供电范围宽,工作电流小,可 长距离,多数量并接。采用瑞士进口传感器,精度高,稳定性强,灵 敏度高。

二、TP410 规格参数

◆外观尺寸: 86x85.5x25.4mm

◆重量: <100g

◆供电电压: 9<sup>~</sup>24/DC

◆供电电流: <1ma

◆温度测量范围: -20~80℃

◆湿度测量范围: 0<sup>~</sup>100%

◆露点显示范围: -20~80度

◆精度分布图如下图所示

◆串口标准: 9600、8、N、1

◆通信协议: Modbus RTU

温度精度

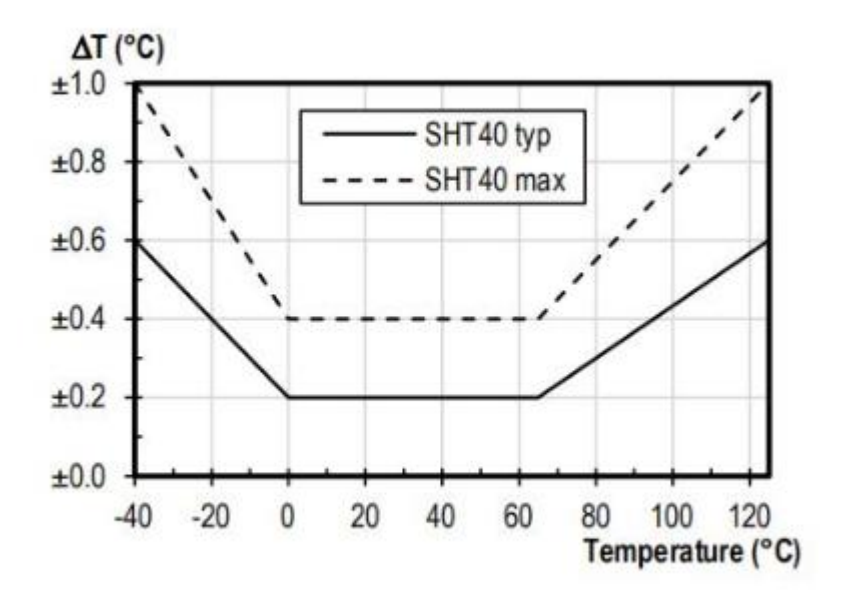

■ SHT40的典型温度和最大温度精度。

# 相对湿度精度

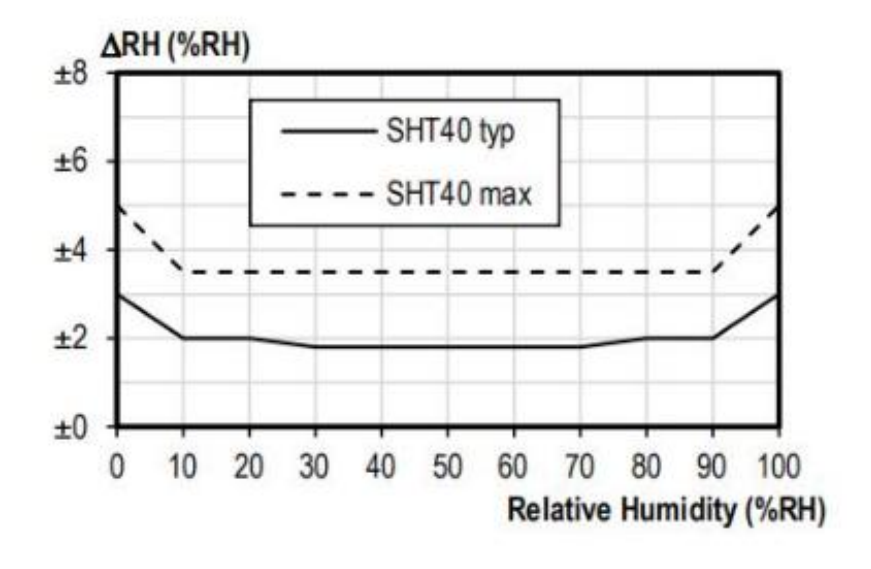

SHT40在25°C 条件下的典型和最大相对 湿度精度。

三. 安装方法

# 3.1 外形尺寸和接口定义

TP410 外形尺寸图如下: 长: 86mm, 宽: 85.8mm, 高: 25.4mm

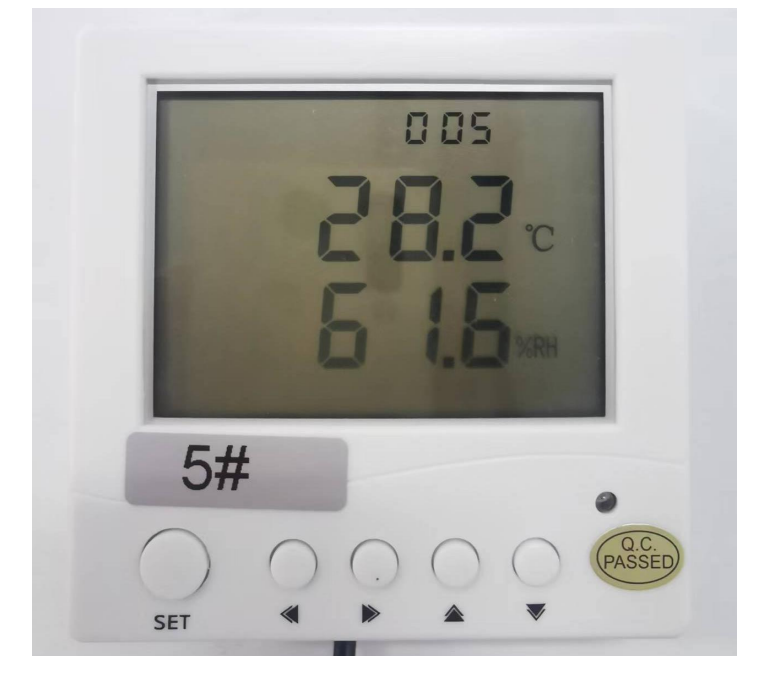

接口定义:

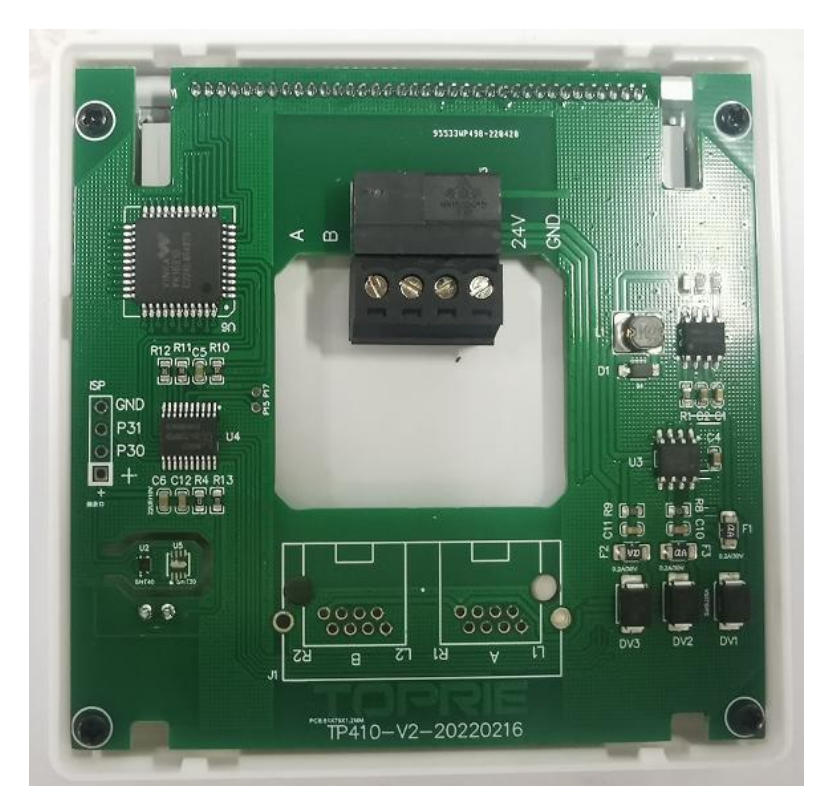

标准 3.81 插头接口

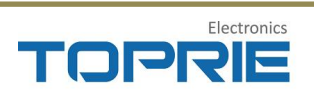

# 3.2 安装

安装尺寸如下图所示:

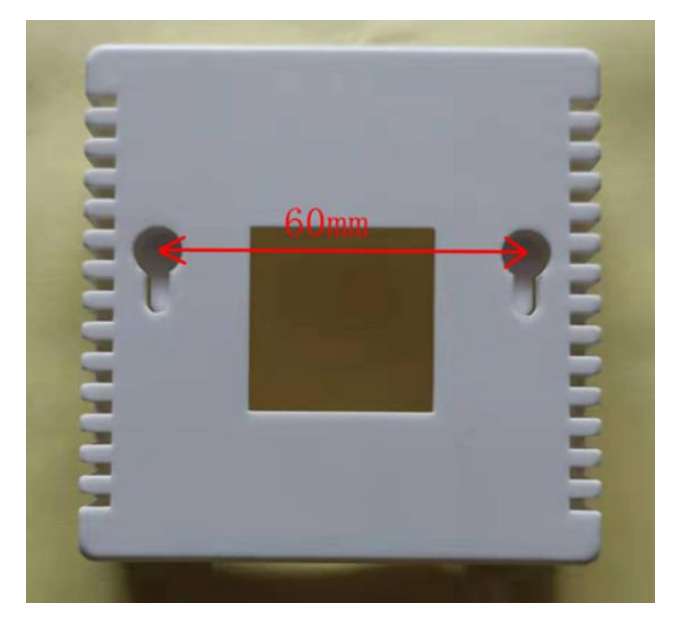

# 墙体安装示意图:

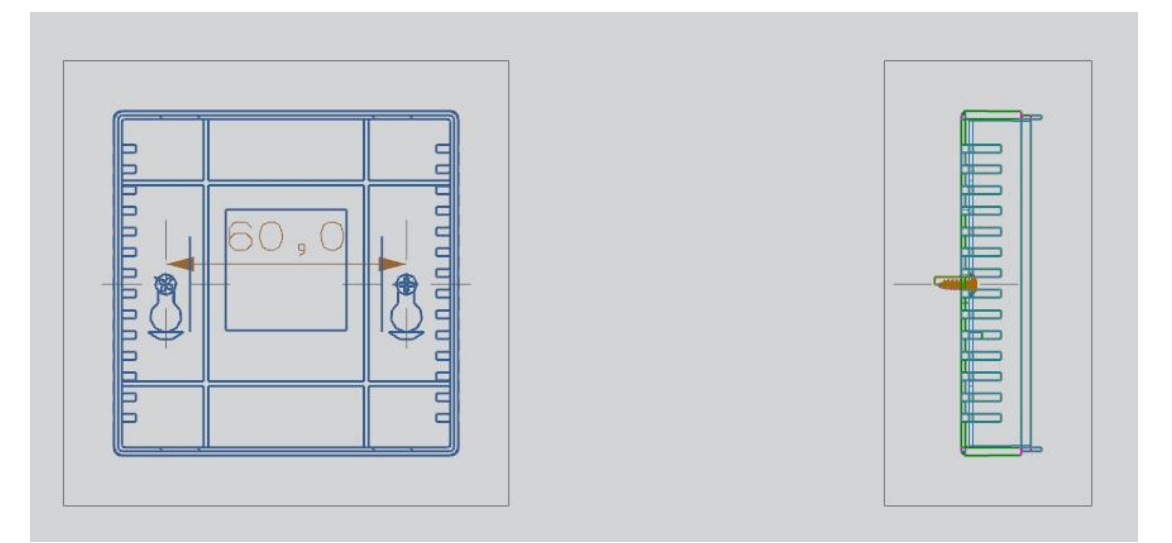

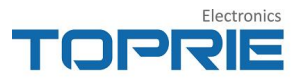

# 四. 使用方法

# 4.1 按键定义

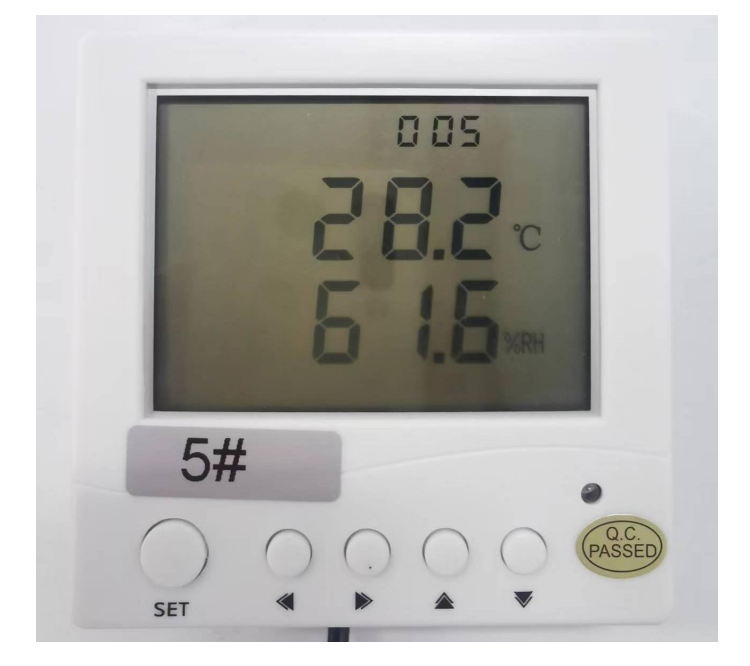

从左到右,分别是"设置","位选择左移","位选择右移", "数值+","数值-"。

## 4.2 按键操作

长按"设置"三秒,进入设置模式。

第一个参数设置为 ID 地址,此时个位数值会闪烁,按"位选择 左移"十位数会闪烁,再按一次"位选择左移"百位数会闪烁, 依次循环。每按一次"位选择右移"依次会百位数闪烁,十位数 闪烁,个位数闪烁。每按一次"数值+",对应闪烁的数值会加1, 连续按"数值+",对应闪烁的数值会连续加1。每按一次"数值 -",对应的数值会减1,连续按"数值-",对应的数值会连续减 1。

在设置模式下,再短按一次"设置",进入第二个参数设置。

页 7

第二个设置的参数为温度修正值。短按"数值+",数值加1,连续按"数值+",数值连续加1。短按"数值-",数值减1,长按 "数值-",数值连续减1。"位选择左移"和"位选择右移"在 此功能下不起作用。

在第二个参数设置状态下,短按"设置",进入第三个参数设置模式,第三个设置参数为湿度修正值。按键操作同上。

在第三个参数设置状态下,短按"设置",退出设置模式。

退出设置模式的时候,各设置参数同时保存。

### 4.3 软件操作

4.3.1 打开 TP410 配置工具 TP400配置工具.exe ,如下图所示,按照步骤进行 操作。

| <ul> <li>迷你400配置工具(如需修改联系童:132672)</li> <li>通信设置</li> <li>1</li> <li>9600</li> <li>1</li> <li>12</li> <li>地址</li> <li>扫描端口</li> <li>修正温度</li> <li>修正温度</li> <li>修正温度</li> <li>设置地址</li> </ul> | 216247 )<br>连续操作<br>开始均<br>设备 1<br>5 循 | b址 <u>1</u><br>数 10 6<br>取全部<br>环获取 7 | 监视<br>设备个数<br>平均温度<br>平均湿度<br>温度容差<br>湿度容差<br>湿度容差 | 1<br>1<br>10<br>0.5<br>0.9 |  |
|----------------------------------------------------------------------------------------------------|----------------------------------------|---------------------------------------|----------------------------------------------------|----------------------------|--|
| 10                                                                                                    | <u>地址</u><br>11                        | 温度                                    | 湿度<br>                                             | <u>失败</u>                  |  |

4.3.2 配置工具说明

1. 确认通讯串口

2. 波特率默认的是 9600, 不需要改动, 然后打开串口

3. 第三个步骤是参数操作的输入框,该框的功能有四个,第一个功能:是改动地址的时候输入需要修改的地址即可(例如设备地址需要修改为2,则我只需

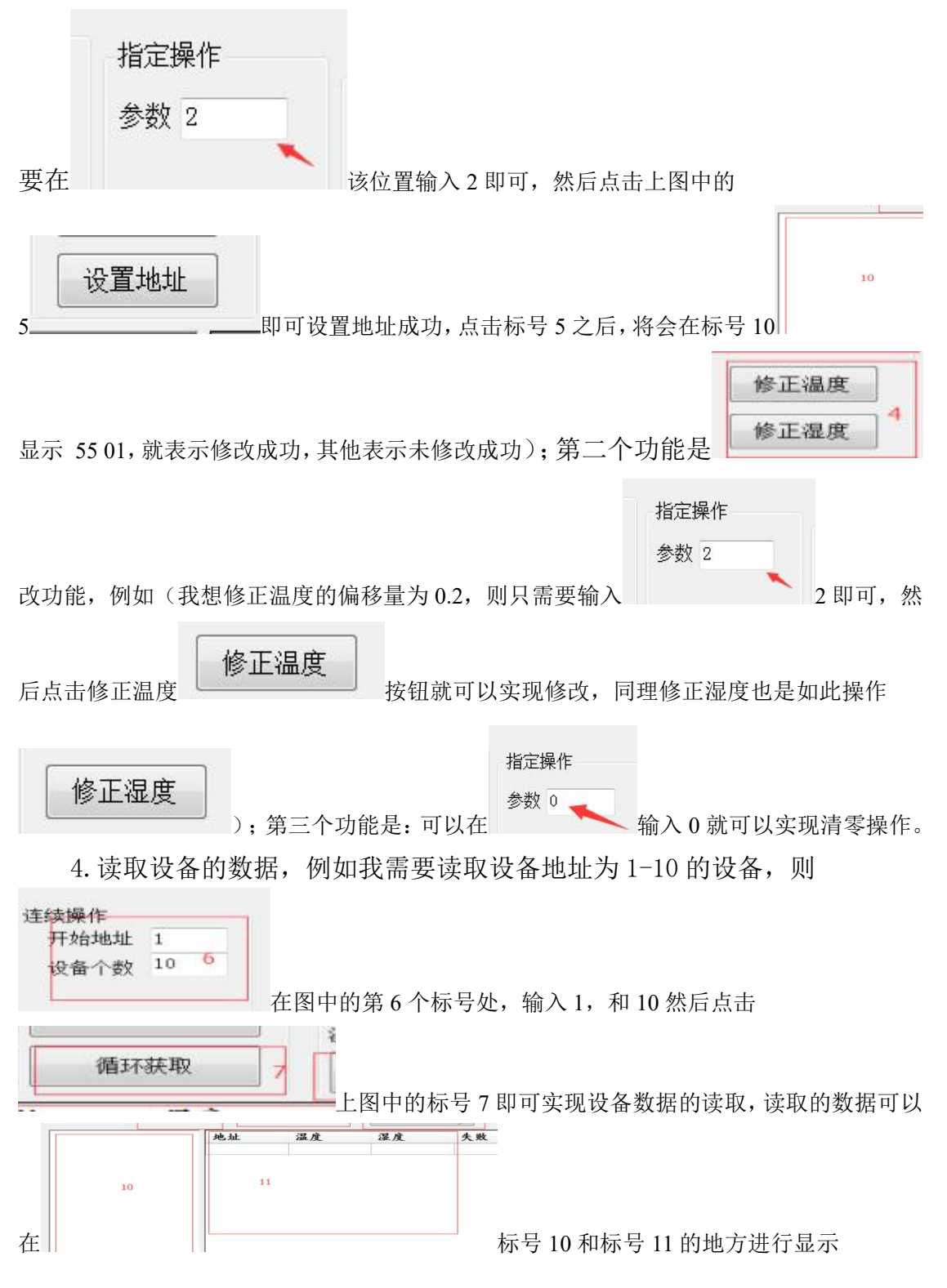

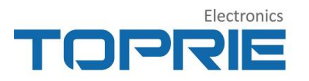

| 监视<br>设备个数 | 1          |
|------------|------------|
| 平均温度 8     | 1          |
| 平均湿度       | 10         |
| 温度容差       | 0.5        |
| 湿度容差       | 0, 9       |
| 计算         | <b>T</b> o |

5.进行数据的容差监测,该步骤例如(\_\_\_\_\_\_图中的标号 8,我需要监

出度容差 0.5 温度容差 0.9 温度容差 0.9 温度容差 0.9

视的设备个数为8,则 湿度容差

算按钮就可以实现数据平均值得计算,当单个设备的温度大于平均温度超过 0.5,则就在标号为 11 的地方标红显示,同理湿度超限处理也是如此)。

备注:

该软件可以自动更新,其他功能还有待完善,其他功能完善后,会自动更新,不需要再次发送执行文件和安装文件,如有不清楚处,欢迎致电向工 18566203375.

# 五. ModBus RTU 通信协议

TP410 ModBus 协议内部寄存器一揽表:

| 寄存器地址 | 0x00 | 0x01 | 0x02 | 0x06 | 0x07 | 0x08 |
|-------|------|------|------|------|------|------|
| 名称    | 温度   | 湿度   | 露点   | 温度修正 | 湿度修正 | 地址   |

### 5.1 串口标准

标准 485 通信模式,串口数据模式:9600、8、N、1

## 5.2 标准 ModBus RTU 协议格式

A、读取温度湿度露点

主机: ID 03 00 00 00 03 CRC\_L CRC\_H

返回: ID 03 06 Temp\_H Temp\_L Humi\_H Humi\_L Dew\_H

Dew L CRC L CRC H

温度=(Temp\_H<<8|Temp\_L)/10;

湿度=(Humi\_H<<8|Humi\_L)/10;

露点= (Dew\_H<<8 | Dew\_L) / 10;

B、读取温度

主机: ID 03 00 00 00 01 CRC\_L CRC\_H

返回: ID 03 02 Temp\_H Temp\_L CRC\_L CRC\_H

温度=(Temp\_H<<8|Temp\_L)/10;

C、读取湿度

主机: ID 03 00 01 00 01 CRC\_L CRC\_H

返回: ID 03 02 Humi\_H Humi\_L CRC\_L CRC\_H

湿度=(Humi\_H<<8|Humi\_L)/10;

D、读取露点

主机: ID 03 00 02 00 01 CRC\_L CRC\_H

返回: ID 03 02 Dew\_H Dew\_L CRC\_L CRC\_H

湿度=(Dew\_H<<8|Dew\_L)/10;

E、温度修正

主机: ID 06 00 06 d\_Temp\_H d\_Temp\_L CRC\_L CRC\_H 返回: ID 06 00 06 d\_Temp\_H d\_Temp\_L CRC\_L CRC\_H 温度修正值=(d\_Temp\_H<<8|d\_Temp\_L)/10;

# F、湿度修正

主机: ID 06 00 07 d\_\_Humi\_H d\_Humi\_L CRC\_L CRC\_H 返回: ID 06 00 07 d\_Humi\_H d\_Humi\_L CRC\_L CRC\_H 湿度修正值=(d Humi H<<8|d Humi L)/10;

## G、 修改地址

主机: ID 06 00 08 00 New\_ID CRC\_L CRC\_H 返回: ID 06 00 08 00 New\_ID CRC\_L CRC\_H 地址更新=New ID;

# 5.3 自定义协议,非标准 ModBus

#### A、字符串显示

主机: ID 04 00 00 00 02 CRC\_L CRC\_H

返回: Te:22.5C Hu:50.2% (ASCII 码显示)

#### B、温度正修正

主机: ID 05 00 01 dTemp\_H dTemp\_L CRC\_L CRC\_H 返回: ID 05 00 01 dTemp\_H dTemp\_L CRC\_L CRC\_H 温度修正值=+(dTemp\_H\*256+dTemp\_L)/10;

### C、温度负修正

主机: ID 05 00 02 dTemp\_H dTemp\_L CRC\_L CRC\_H 返回: ID 05 00 02 dTemp\_H dTemp\_L CRC\_L CRC\_H 温度修正值=-(dTemp\_H\*256+dTemp\_L)/10;

# D、温度修正值清零

主机: ID 05 00 03 00 00 CRC\_L CRC\_H 返回: ID 05 00 03 00 00 CRC\_L CRC\_H 温度修正值=0.0;

#### E、湿度正修正

主机: ID 06 00 01 dHumi\_H dHumi\_L CRC\_L CRC\_H 返回: ID 06 00 01 dHumi\_H dHumi\_L CRC\_L CRC\_H 湿度修正值=+(dHumi\_H\*256+dHumi\_L)/10;

## F、湿度负修正

主机: ID 06 00 02 dHumi\_H dHumi\_L CRC\_L CRC\_H

返回: ID 06 00 02 dHumi\_H dHumi\_L CRC\_L CRC\_H
湿度修正值=-(dHumi\_H\*256+dHumi\_L)/10;
G、**湿度清零**主机: ID 06 00 03 00 00 CRC\_L CRC\_H
返回: ID 06 00 03 00 00 CRC\_L CRC\_H
湿度修正值=0.0;
H、修改 ID (只能一个从机在总线上)
主机: 55 01 02 03 04 set\_id AA AA
返回: 55 01
I、查询 ID (只能一个从机在总线上)
主机: 55 01

-

返回: 55 01 ID

六. 注意事项

本产品正常使用温度在-20℃到80℃度之间,请忽长期工作在超 出此温度范围的环境。远离强酸强碱、大灰尘等工作环境。请忽在露 天环境中长期使用。

存储要求,温度-40℃<sup>~</sup>120℃,湿度小于 80%。如果长期存储,请 使用干燥剂。

页 13

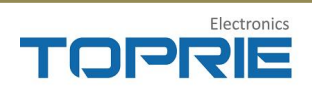

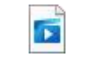

85e8d9613bb702c28ee48c54564ef166.mp4

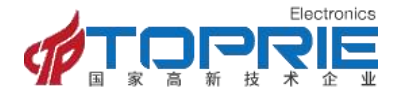

联系电话: 400-042-8882 网址: http://www.toprie.com/ 邮箱: <u>info@toprie.com</u>

公司地址:深圳市宝安区西乡三围宝安大道奋达科技创意园 C 栋 1 楼